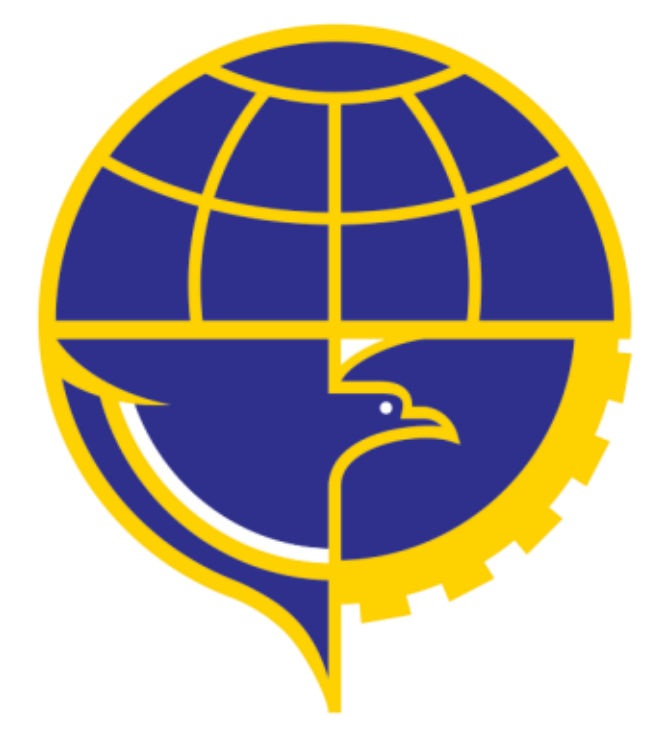

# PETUNJUK PENGGUNAAN APLIKASI BARCODE MOBILE

#### **DAFTAR ISI**

| Daftar Isi |                    | 2  |
|------------|--------------------|----|
| 1.         | INSTALL APLIKASI . | 3  |
| 2.         | REGISTER           | 5  |
| 3.         | LOGIN              | 7  |
| 4.         | SCAN BARCODE       | 9  |
| 5.         | LOGOUT             | 16 |
|            |                    |    |

#### 1. Install Aplikasi

Berikut ini adalah tahap install aplikasi mobile pada smartphone:

• Menuju Google Play Store https://play.google.com/store,

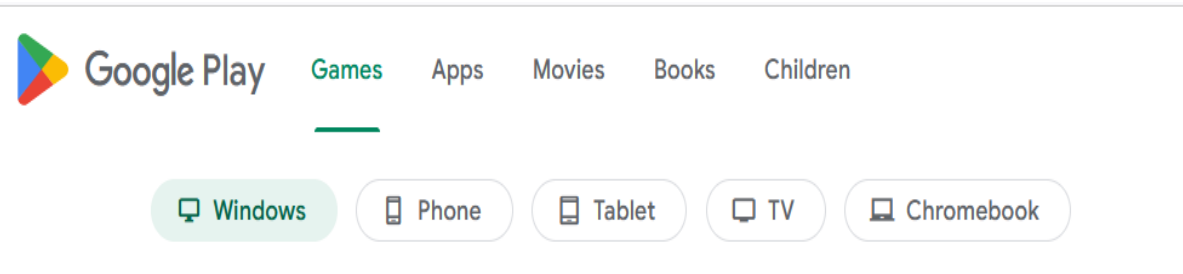

Pada smartphone cari aplikasi google play store.

• Install Aplikasi ApkMirror

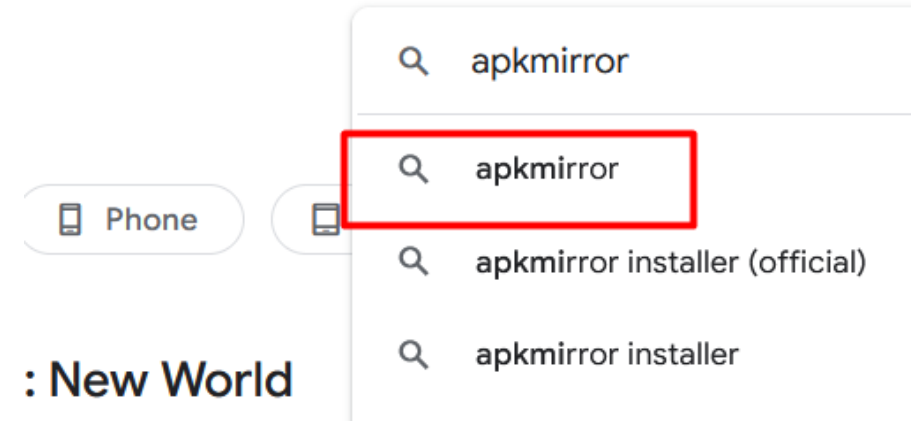

User search APKMirror pada google play store

• Install APK mirror pada smartphone Anda

**APKMirror Installer (Official)** 

APK Mirror Contains ads · In-app purchases

APKMirror Installer helps you install APKs and apkm, xapk, and apks app bundles

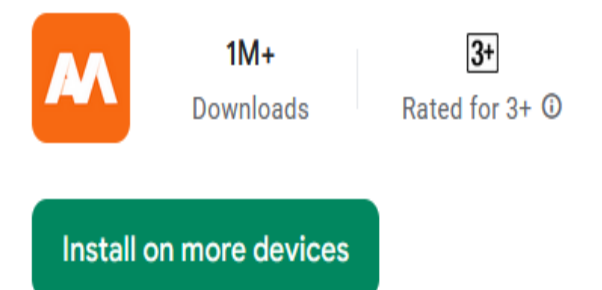

• Setelah diinstall pada smartphone Anda kemudian turn off *Play Protect* pada menu setting

| × | Google                     |   |
|---|----------------------------|---|
| к |                            | ~ |
|   | Manage your Google Account |   |
| ٠ | Manage apps & device       |   |
| Ą | Notifications & offers     |   |
| 8 | Payments & subscriptions   |   |
| • | Play Protect               |   |
|   | Library                    |   |
| 0 | Play Points                |   |
| ۲ | Settings                   |   |
|   |                            |   |

Nonaktifkan pada menu play protect dengan melakukan checklist

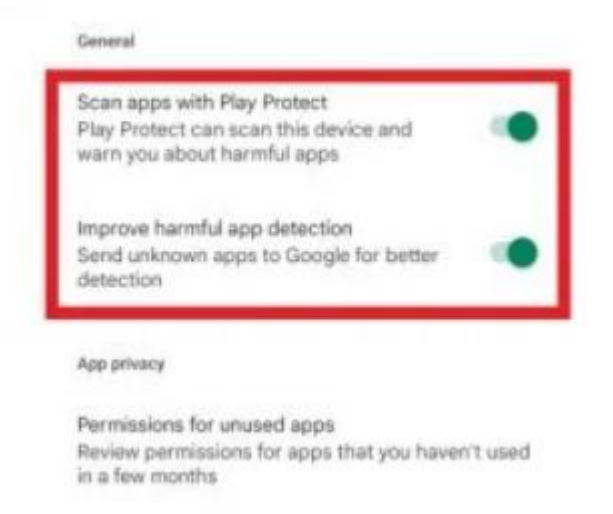

Berikut Halaman awal setelah install aplikasi barcode.

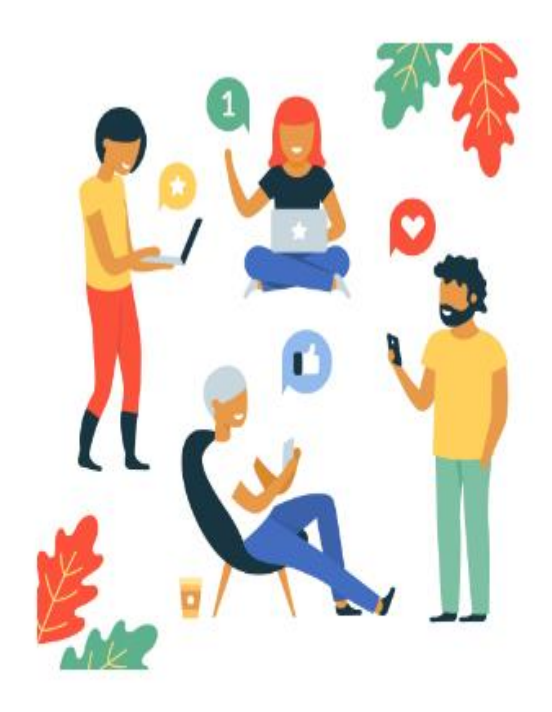

### Take First Step

Use your Handphone to install the software.

2. Register Aplikasi Barcode Mobile Pada halaman login , klik Sign Up untuk register aplikasi barcode mobile.

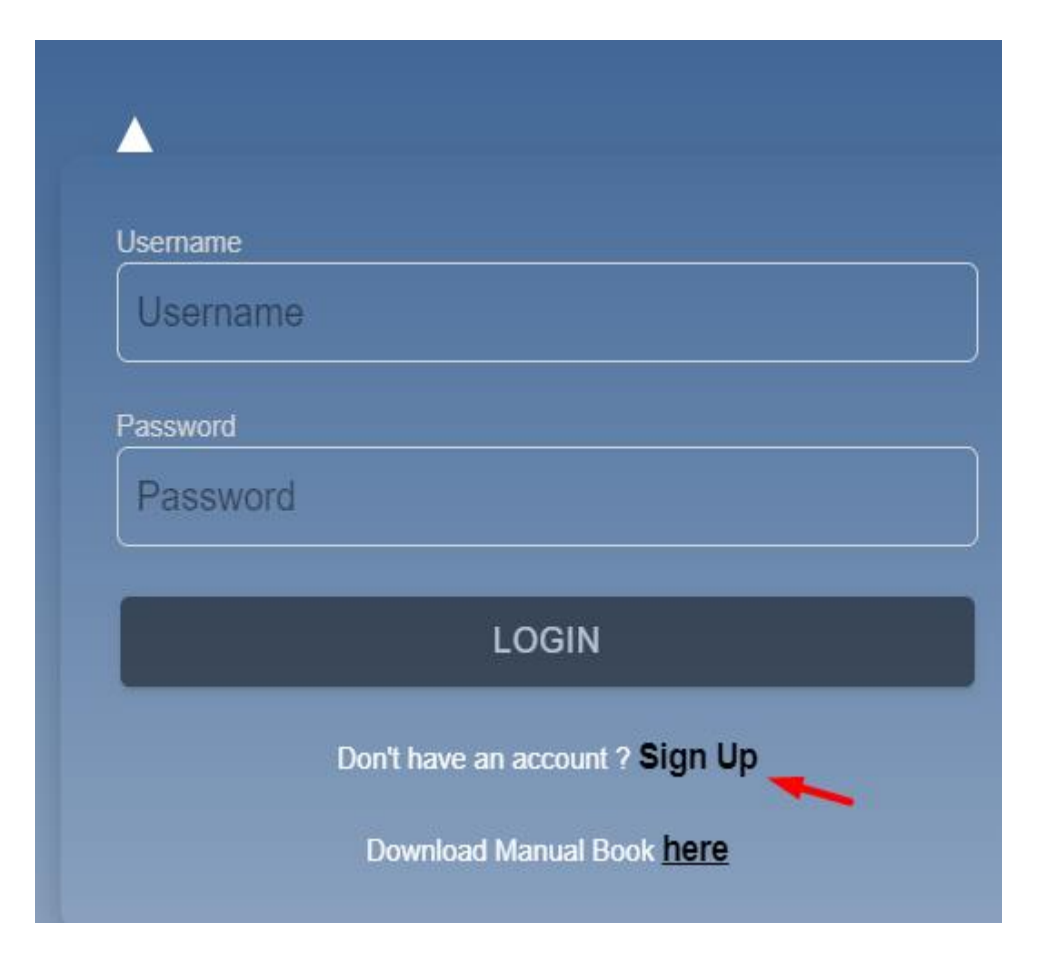

• Register Aplikasi Mobile.

| Sign Up   |                                 |  |
|-----------|---------------------------------|--|
| <b></b>   |                                 |  |
| Username  |                                 |  |
| Username  |                                 |  |
| Password  |                                 |  |
| Password  |                                 |  |
| Full Name |                                 |  |
| Full Name |                                 |  |
| Email     |                                 |  |
| Email     |                                 |  |
| Phone No  |                                 |  |
| Phone no  |                                 |  |
|           |                                 |  |
|           | SIGN UP                         |  |
|           | Already have an account ? Login |  |
|           |                                 |  |

Input *username*, *password*, *fullname*, *email dan phone no* kemudian klik *Sign Up* lalu menunggu verifikasi email dari sistem.

| 🗌 🕁 🍃 | PEL AIR | Pendaftaran Akun Barcode Mobile PEL AIR - | Salam demo5000, Koordinator anda telal | n mendaftarkan anda Kedalam Sistem B. |
|-------|---------|-------------------------------------------|----------------------------------------|---------------------------------------|
|-------|---------|-------------------------------------------|----------------------------------------|---------------------------------------|

Cek email dari inputan sebelumnya untuk melakukan verifikasi email.

| Salam demo50      | 000,                                            |
|-------------------|-------------------------------------------------|
| Koordinator a     | nda telah mendaftarkan anda                     |
| Kedalam Siste     | m Barcode Mobiles.                              |
| Silahkan Logir    | n dengan Email dan password dibawah ini.        |
| Email : white     | fly10@gmail.com                                 |
| Password : de     | mo5000                                          |
| Login             | >                                               |
| Atau Klik link    | di bawah ini                                    |
| <u>Verifikasi</u> | <b>▲</b>                                        |
| Setelah login     | pastikan untuk mengubah password demi keamanan. |
| Terimakasih,      |                                                 |
| PEL AIR           |                                                 |
| E-mail si         | upport@dsseid                                   |
| Phone: 0          | 81218383900                                     |
| (support@ds       | se.co.id)                                       |
| © 2023 BAPC       | CODE MOBILES PEL All rights reserved            |
| C 2020 DAILO      | ODE MODIELOT EL AMINGHOUTOU.                    |

Klik Button Login atau klik link Verifikasi untuk verifikasi akun dan Anda dapat login ke sistem.

#### 3. Login

Input Username dan Password untuk login aplikasi.

| Username |  |
|----------|--|
| demo01   |  |
|          |  |
| Password |  |
|          |  |

Klik Login untuk masuk ke halaman utama aplikasi.

#### 4. Scan Barcode

Terdapat beberapa menu dalam aplikasi scan barcode yaitu Home , Basic Certificate , AMEL , COMA dan Signature.

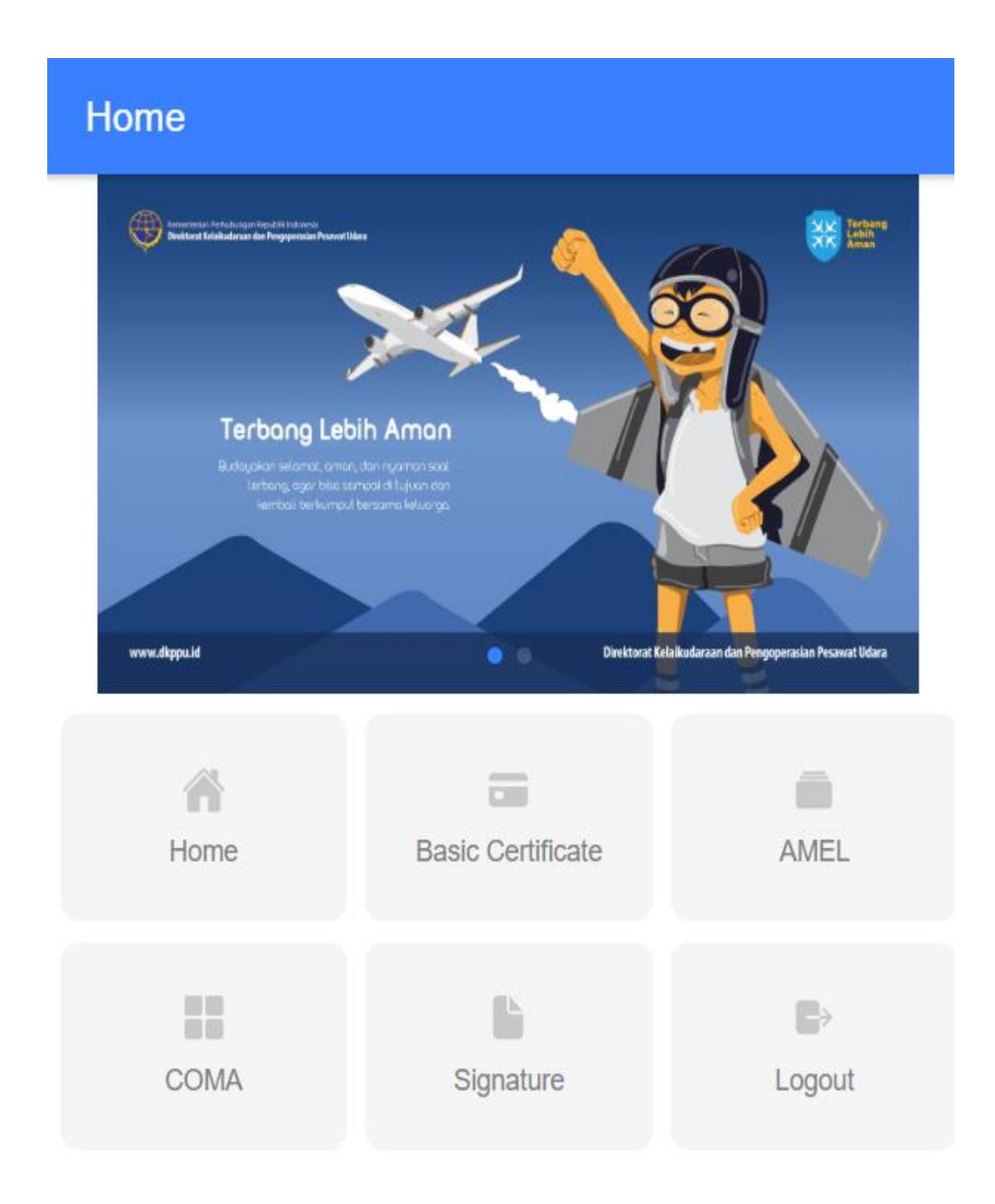

Berikut ini adalah tahap dalam melakukan barcode :

• Halaman Home ,

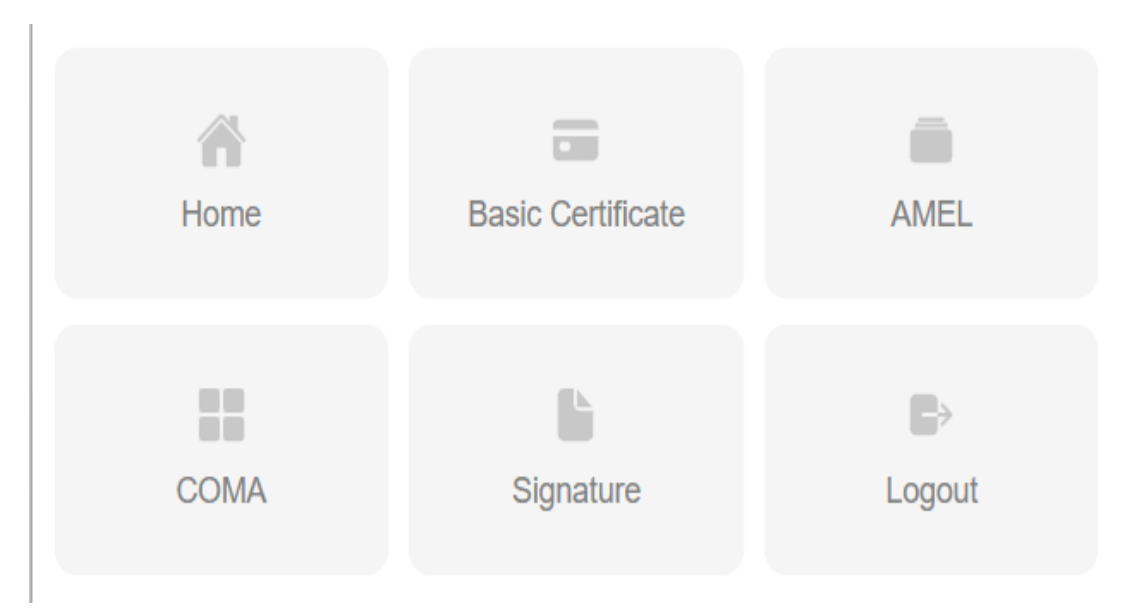

Terdapat beberapa menu setelah login

Pada halaman utama aplikasi Barcode-Online,
Pilih *Basic Certificate* untuk melakukan barcode Mobile untuk Basic Certificate

| Home | Basic Certificate | AMEL   |
|------|-------------------|--------|
|      |                   |        |
|      |                   | ►      |
| COMA | Signature         | Logout |
|      |                   |        |

Kemudian klik Scan A Code pada aplikasi

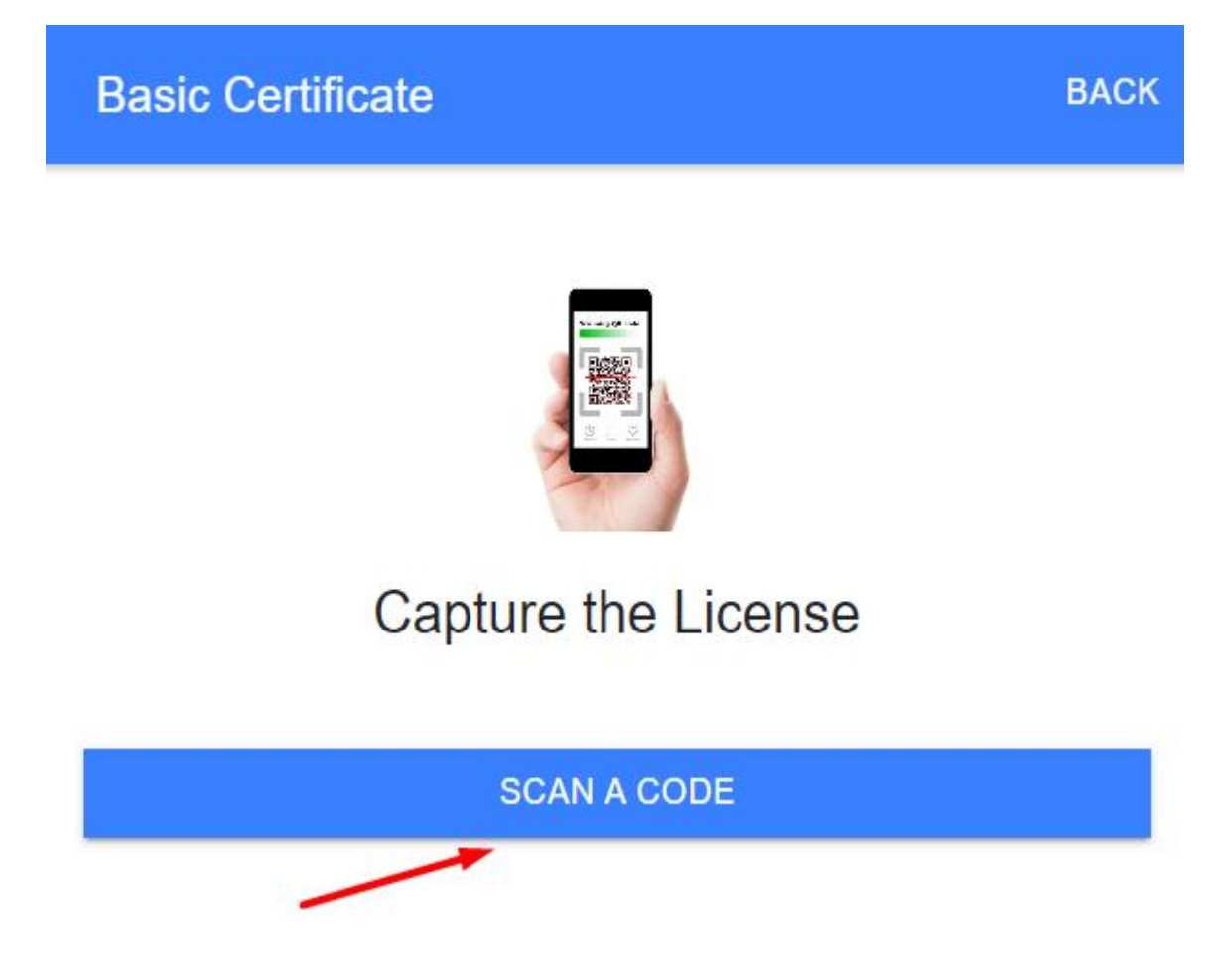

Maka akan muncul fitur kamera untuk melakukan barcode dari lisensi tersebut dan akan muncul hasilnya

Pada halaman utama aplikasi Barcode-Online,
Pilih AMEL untuk melakukan barcode Mobile untuk AMEL

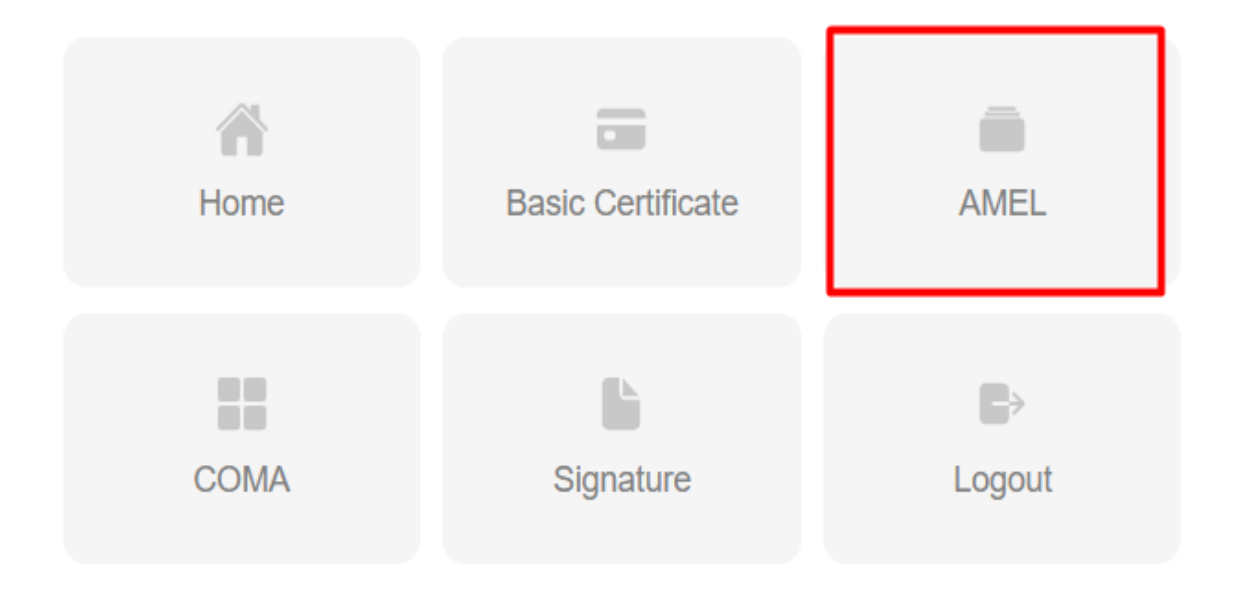

Kemudian klik Scan A Code pada aplikasi

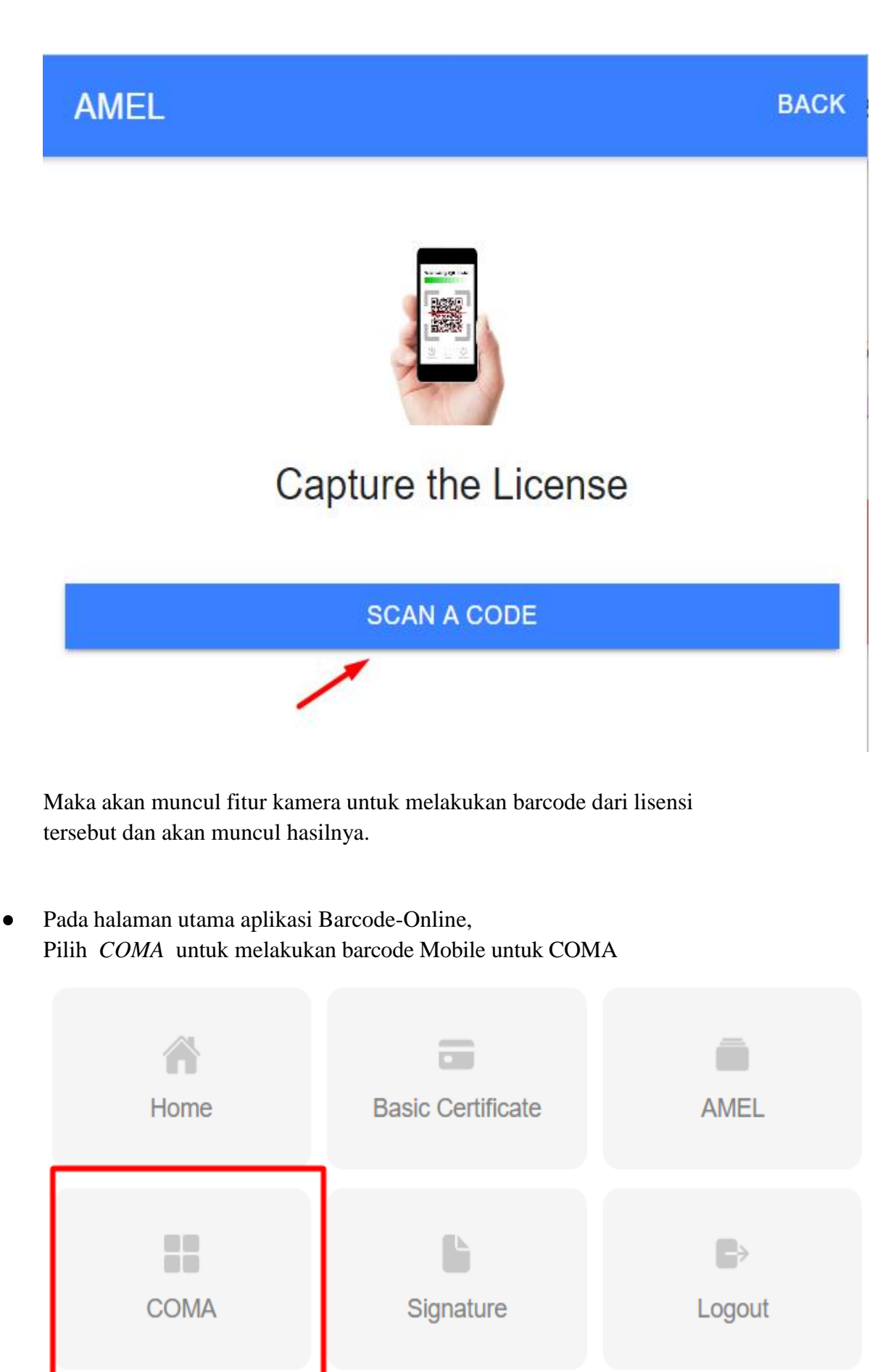

Kemudian klik Scan A Code pada aplikasi

### COMA

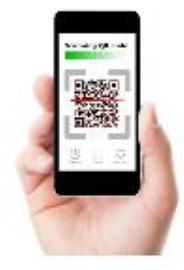

BACK

## Capture the License

SCAN A CODE

Maka akan muncul fitur kamera untuk melakukan barcode dari lisensi tersebut dan akan muncul hasilnya.

Pada halaman utama aplikasi Barcode-Online,
Pilih *Signature* untuk melakukan barcode Mobile untuk Signature dari lisensi

| Home | Basic Certificate | AMEL                 |
|------|-------------------|----------------------|
| COMA | Signature         | <b>D</b> ⇒<br>Logout |

Kemudian klik Scan A Code pada aplikasi

### Signature

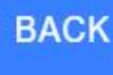

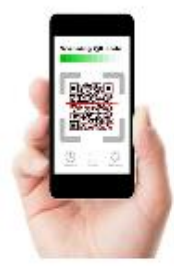

# Capture the License

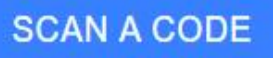

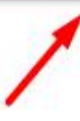

Maka akan muncul fitur kamera untuk melakukan barcode dari lisensi tersebut dan akan muncul hasilnya.

#### 5. LOG OUT

User juga dalam melakukan logout dari sistem.

• Klik Menu Logout untuk logout dari sistem

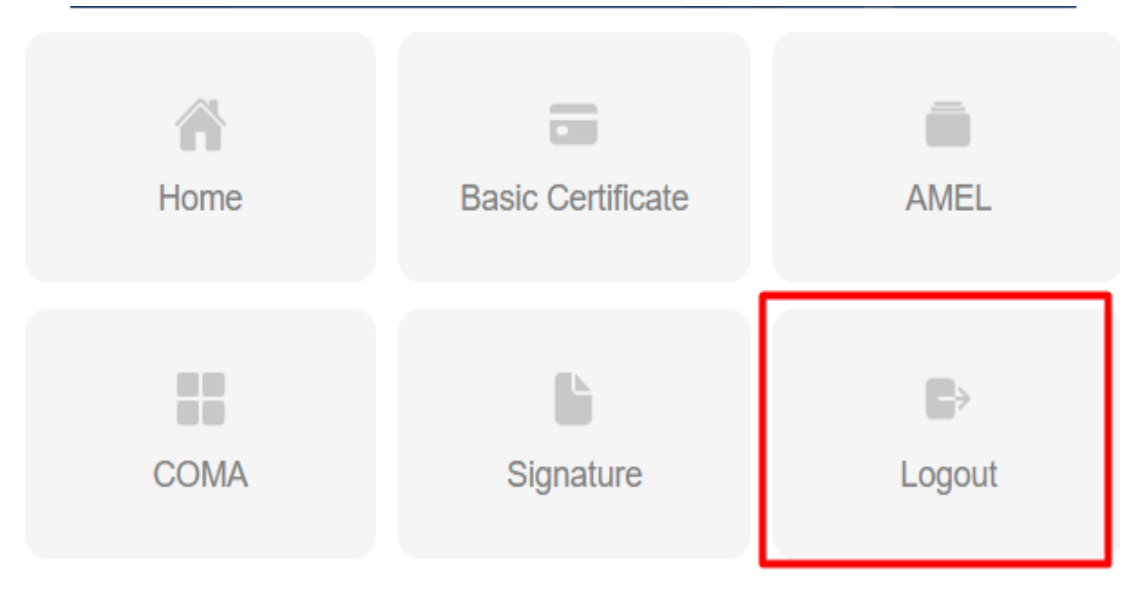